Stand 10/22

Schritt-für-Schritt-Anleitung zur Eingabe von Prüfungsleistungen in das UWE-System

00

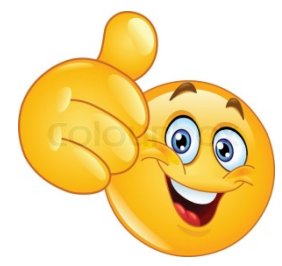

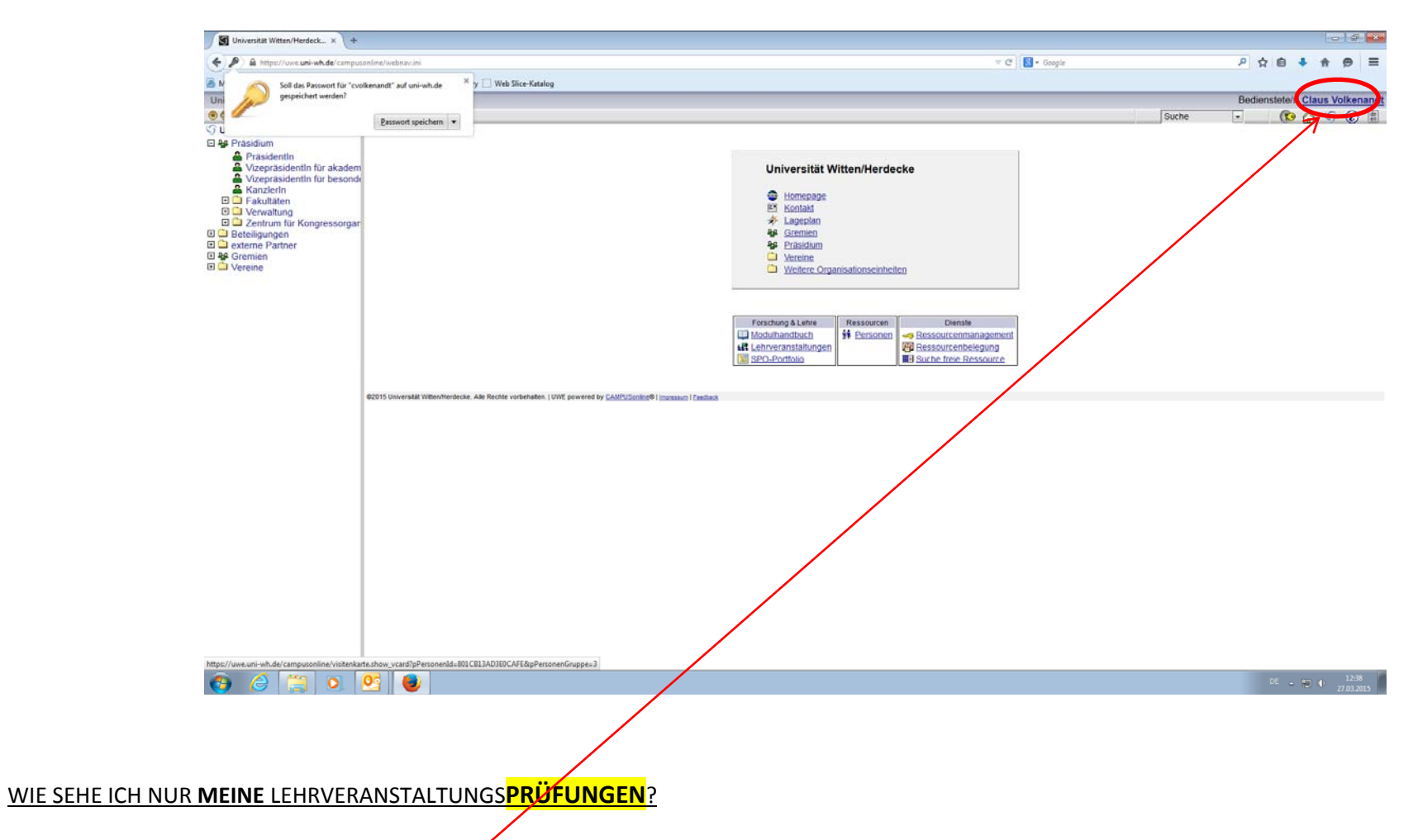

• Nachdem Sie sich in UWE angemeldet haben, erhalten Sie diese Ansicht. Um auf <u>Ihre Lehrveranstaltungen und Prüfungen</u> zugreifen zu können, klicken Sie bitte oben rechts auf Ihren Namen

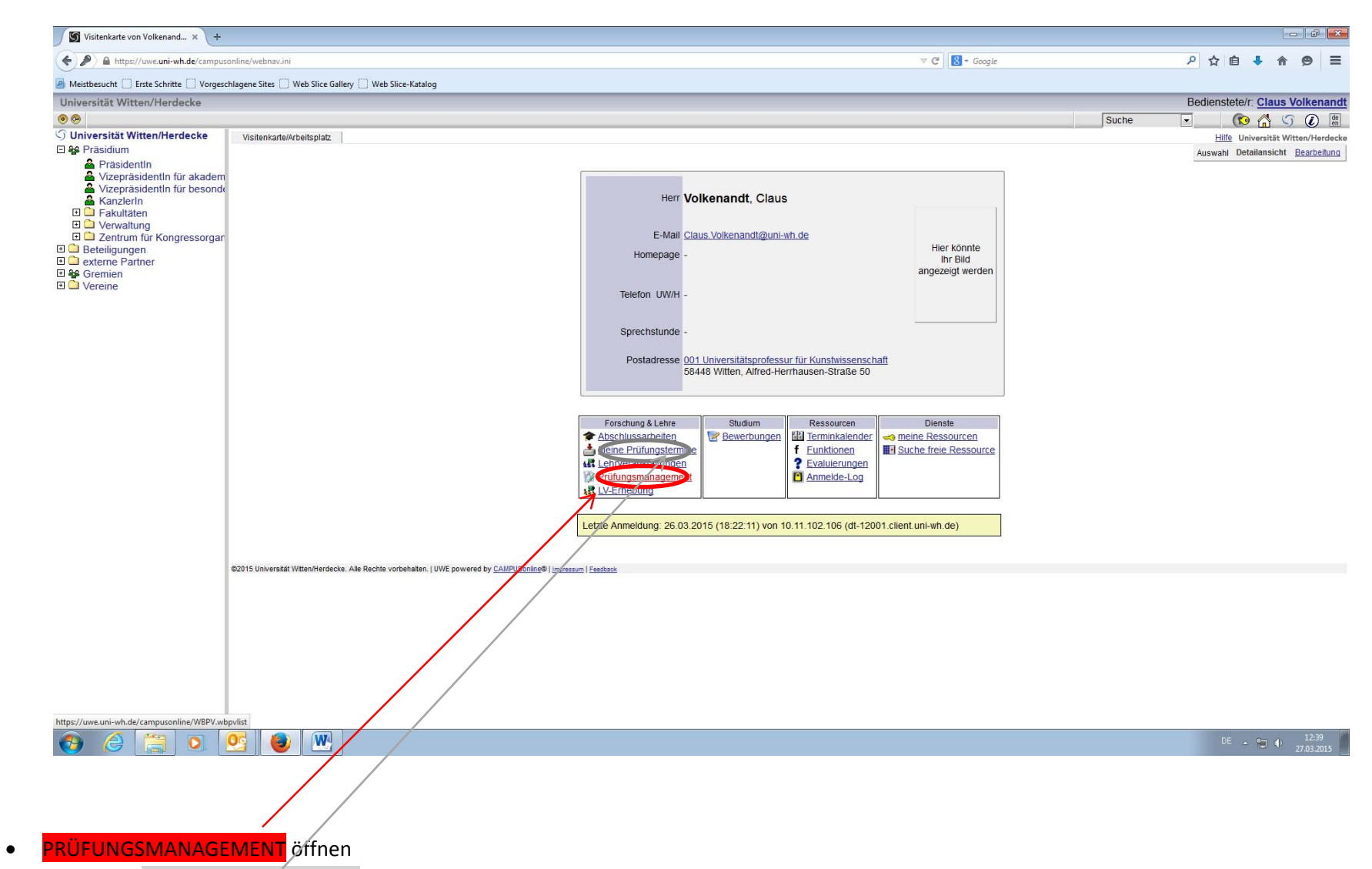

• alternativ: Meine Prüfungstermine ( -> nur, wenn bei dem ersten Schritt auf S. 4 nichts angezeigt werden sollte)

| 9IN-Anmeldung - UWE - U., × +                                                                                                    |                                                                                                    |                                                       | 0 5 💌                           |
|----------------------------------------------------------------------------------------------------|----------------------------------------------------------------------------------------------------|-------------------------------------------------------|---------------------------------|
| ( ) A https://uwe.uni-wh.de/campus                                                                                                    | nline/webnav.ini                                                                                                    | v C Soogle                                            | ₽ ☆ 自 ♣ ♠ ♥ ☰                   |
| B Meistbesucht [] Erste Schritte [] Vorgeso                                                                                                   | nlagene Sites 🔲 Web Slice Gallery 🗍 Web Slice-Katalog                                                                                  |                                                       |                                 |
| Universität Witten/Herdecke                                                                                                    |                                                                                                    |                                                       | Bedienstete/r: Claus Volkenandt |
|                                                                                                    |                                                                                                    | Suche                                                 |                                 |
| 🖓 Universität Witten/Herdecke                                                                                                    | Eakutat für Kulturreflexion - Studium fundamentale                                                                                     |                                                       |                                 |
| Präsidium<br>Präsidentln<br>Vizepräsidentln für akadem                                                                                        | PIN-Anmeldung                                                                                                    |                                                       |                                 |
| <ul> <li>Vizepräsidentin für besonde</li> <li>Kanzlerin</li> <li>Fakultäten</li> <li>Verwaltung</li> <li>Zentrum für Kongressorgar</li> </ul> | Prüfungsmanagement-Pil4-Code (4-ste 2)                                                                                                 |                                                       |                                 |
| Beteiligungen     externe Partner     ## Gremien     Vereine                                                                                  | 02015 Universität WitenMerdecke, Ale Rechte vordhalten. I UWE powered by <u>CAMPUScritez</u> ® I <u>increasen</u> : I <u>Evoluen</u> . |                                                       |                                 |
|                                                                                                    |                                                                                                    |                                                       |                                 |
|                                                                                                    |                                                                                                    |                                                       |                                 |
|                                                                                                    |                                                                                                    |                                                       |                                 |
|                                                                                                    |                                                                                                    |                                                       |                                 |
|                                                                                                    |                                                                                                    |                                                       |                                 |
|                                                                                                    |                                                                                                    |                                                       |                                 |
|                                                                                                    |                                                                                                    |                                                       |                                 |
| <,                                                                                                    |                                                                                                    |                                                       |                                 |
| 💿 🥥 📜 💽                                                                                                    | 열 🛛 🕘 🖉 🐘                                                                                                    |                                                       | DE - 12:39<br>27.03.2015        |
|                                                                                                    |                                                                                                    |                                                       |                                 |
|                                                                                                    | UTUNC wird automatisch haim arstan Einlags                                                                                             | on angozoigt unbedingt notioren                       |                                 |
| eingeben – At                                                                                                    | n i olivo – wilu automatisch <u>beim ersten einiogg</u>                                                                                | <u>en</u> angezeigt <mark>undedingt notieren</mark> : | ::                              |

•

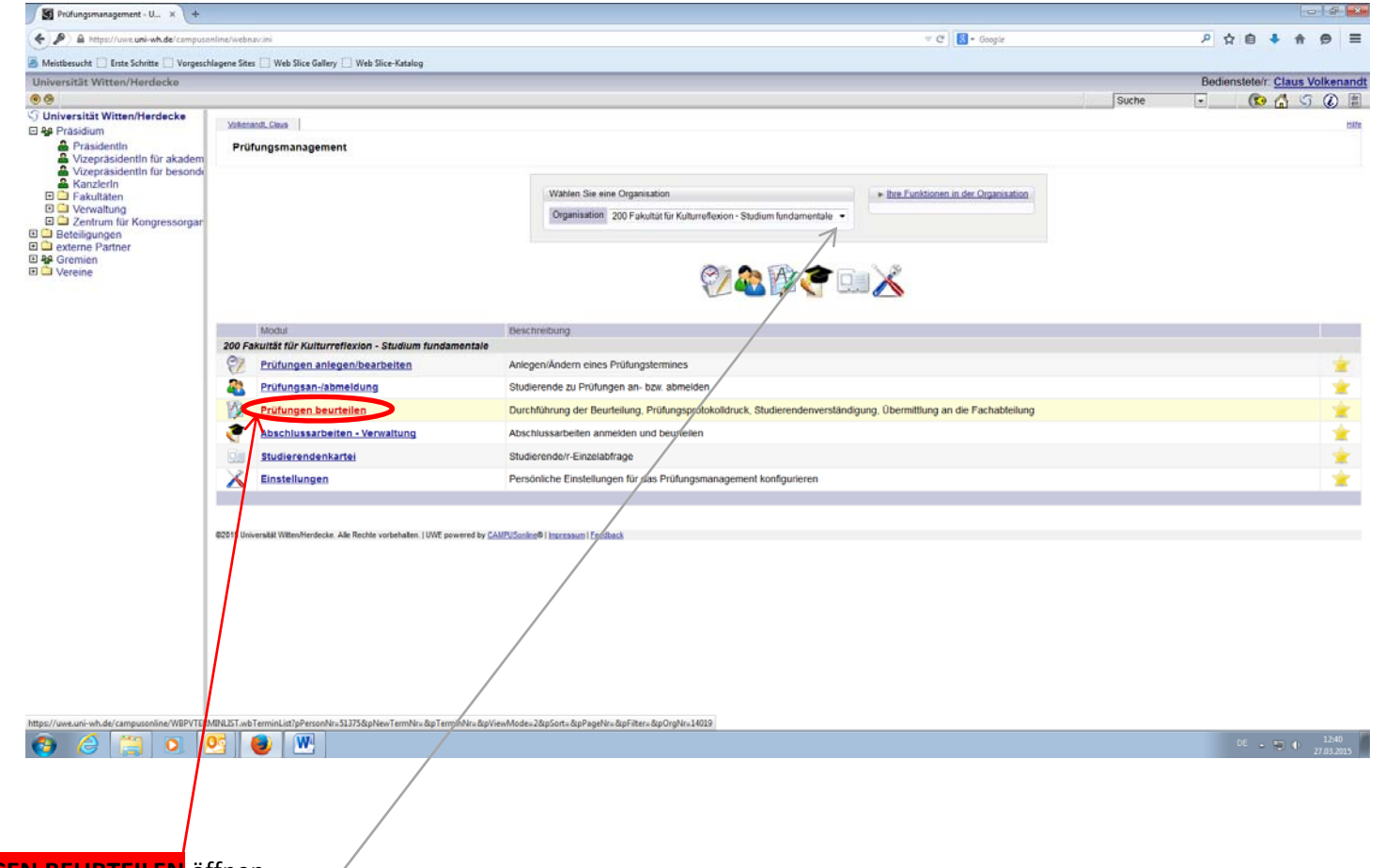

- PRÜFUNGEN BEURTEILEN öffnen
- falls dann KEINE Prüfungen im neuen Fenster angezeigt werden, bitte noch einmal auf S. 2 zurück und wie beschrieben Meine Prüfungstermine anklicken (eventuell kann es auch hier im Dropdown-Menü ausgewählt werden)

| Es werder      | n nur Termine angezeigt b  | ei denen Sie    | Prüferin sind. |                  |                                                                                                    |                |                 |                                                    |                   |                          | =                 |
|----------------|----------------------------|-----------------|----------------|------------------|----------------------------------------------------------------------------------------------------|----------------|-----------------|----------------------------------------------------|-------------------|--------------------------|-------------------|
| Prüfungs-/B    | eurteilungsliste           |                 |                |                  |                                                                                                    |                | Einst           | ellungen Ändern Zu                                 | rücksetzen        |                          |                   |
| •              |                            |                 |                |                  |                                                                                                    |                |                 | Aktionen                                           |                   |                          |                   |
|                |                            |                 |                |                  |                                                                                                    |                | Bearbeitung     | gsstatus in Bearbeit<br>ssichten <u>Bearbeiten</u> | Anmelden Beur     | teilen                   |                   |
|                |                            |                 |                |                  |                                                                                                    |                | :               | Bortieren <u>Nummer</u>                            | Titel Datum Prüfe | erin Anmeldeschly        | uss Filter aufheb |
|                |                            |                 |                |                  |                                                                                                    |                |                 |                                                    |                   |                          | Schließe          |
| Datum<br>Kand. | AT Termindatum 🛋           | т Тур 🔺 т       | Nummer 🛦 🛨     | Sem. SSt 🛓       | Fach/Modul/LV 🍙 🕇                                                                                        | Aktion         | Export / import | Prüferin 🌒 🛨                                       | Uhrzeit 🔺 🝸       | Ort                      | Notenskala        |
| 1 1(0)         | MI 21.05.2014              | L.              | 200.0040       | 12W 4,00 SSt     | SE Autonomie oder Intervention? Die Kunst in der Gesellschaft (BK-PH. MK-PH. P42)                        | Beurteilen     | Export / Import | C. Grüny (P)                                       | 00:00             | Ort ist nicht fixiert    | DE13              |
| März 2015      | O Do 26.03.2015            | L               | 200.0012       | 14S 2.00 SSI     | SE Geschichte und Theorie der Photographie (S-RE_BK-KW)                                                  | Beurteilen     | Export / Import | C. Volkenandt                                      | 00:00             | Ort ist nicht            | DE13              |
| Y              |                            |                 |                |                  |                                                                                                    |                |                 | (P)                                                |                   | fixiert                  |                   |
| E 2.(2)        |                            | L.              | 200.0019       | 13W 2,00 SSt     | SE Das Bild im Christentum. Eine Einführung (S-RE, BK-KW)                                                | Beurteilen     | Export / Import | C. Volkenandt<br>(P)                               | 00:00             | Ort ist nicht<br>fixiert | DE13              |
| 4(0)           | 2                          | τ.              | 200.0125       | 14W 2,00 SSt     | SE Die Uni zum Leuchten bringen. Projekt für eine Lichtinstaliation (förtgeschr. BK-KW<br>MK-KW, DC, EO) | Beurteilen     | Export / Import | C. Volkenandi<br>(P)                               | 00:00             | Ort ist nicht fixiert    | DE13              |
| E 1.00         | •                          | L.              | 200.0016       | 13S 2,00 SSt     | SE Einführung in die Bildwissenschaft () (BK-KW, MK-KW)                                                  | Beurteilen     | Export / Import | C. Volkenandt<br>(P)                               | 00:00             | Ort ist nicht<br>fixiert | DE13              |
| 0.00           | •                          | L.              | 200.0125       | 13W 2.00 SSt     | SE Künstlerische Kunstvermittlung (S-RE, BK-KW, MK-KW)                                                   | Beurteilen     | Export / Import | C. Volkenandt                                      | 00:00             | Ort ist nicht<br>fixiert | DE13              |
| 0.(0)          | •                          | L.              | 200.0019       | 12W 2,00 SSt     | SE Kunstvermittlung (I). Erarbeitung einer Führung im Märkischen Museum (S-RE, BK                        | KW) Beurteilen | Export / Import | C. Volkenandt<br>(P)                               | 00:00             | Ort ist nicht<br>fixiert | DE13              |
| 1.00           | •                          | L               | 200.0013       | 13S 2,00 SSt     | SX Kunstvermittlung (II) - (S-RE, BK-KW)                                                                 | Beurteilen     | Export / Import | C. Volkenandt                                      | 00:00             | Ort ist nicht<br>fixiert | DE13              |
| 0.00           |                            | L               | 200.0008       | 14S 2,00 SSt     | KO KuRe - Masterkolloquium (MK-EK)                                                                       | Beurteilen     | Export / Import | W. Vogd (P)                                        | 00:00             | Ort ist nicht<br>fixiert | DE13              |
| 2.(0)          | ۹                          | ×.              | 200.0017       | 14S 2,00 SSt     | SE Lagerfeld im Kunstmuseum (BK-KW, MK-KU, DC, EO)                                                       | Beurteilen     | Export / Import | C. Volkenandt                                      | 00:00             | Ort ist nicht<br>fixiert | DE13              |
| 1.00           | 0                          | L               | 200.0000       | 13W 2,00 SSt     | SE Mensch und Bild (Bildwissenschaft 2) (fortgeschrittene BK-KW, MK-KW)                                  | Beurteilen     | Export / Import | C. Volkenandt<br>(P)                               | 00:00             | Ort ist nicht<br>fixiert | DE13              |
| 2.0)           | 0                          | L.              | 200.0018       | 13W 2,00 SSt     | SE Migration als Thema der Gegenwartskunst (S-RE, BK-KW)                                                 | Beurteilen     | Export / Import | C. Volkenandt<br>(P)                               | 00:00             | Ort ist nicht<br>fixiert | DE13              |
| 0.00           | ۹                          | L               | 200 0125       | 12W 2,00 SSt     | SE Modephotographie (S-RE, BK-KW)                                                                        | Beurteilen     | Export / Import | C. Volkenandt<br>(P)                               | 00:00             | Ort ist nicht<br>fixiert | DE13              |
| E <u>0.(0)</u> | 0                          | ц., Ц.,         | 200.0018       | 12W 2,00 SSt     | SE Stadterfahrung in der Kunst der Moderne (S-RE)                                                        | Beurteilen     | Export / Import | C. Volkenandt<br>(P.)                              | 00:00             | Ort ist nicht<br>fixiert | DE13              |
| E 1.(0)        | •                          | L               | 200.0014       | 135 2,00 SSt     | SE Von Beuys aus. Über die Folgen seines Kunstbegriffes (S-RE, BK-KW)                                    | Beurteilen     | Export / Import | C. Volkenandt<br>(P.)                              | 00:00             | Ort ist nicht<br>fixiert | DE13              |
| uwe uni-wh dei | campusonline/WRPVKANDIDATa | vhFxamination?n | Sort=&nViewMod | e= 8mPan Nr= 8mO | nener=&inFilter=&inOrnNr=14019&inTerminNr=1048577                                                        |                |                 |                                                    |                   |                          |                   |
|                |                            |                 |                |                  |                                                                                                    |                |                 |                                                    |                   |                          | Cohio             |

## WO KANN ICH DIE STUDIERENDEN BEURTEILEN?

• In der Zeile der von Ihnen zu bearbeitenden Prüfung auf die Zahlen klicken (vor der Klammer steht, wie viele Studierende sich zur "Prüfung" angemeldet haben und in der Kammer steht die Anzahl derer, die Sie schon beurteilt haben)

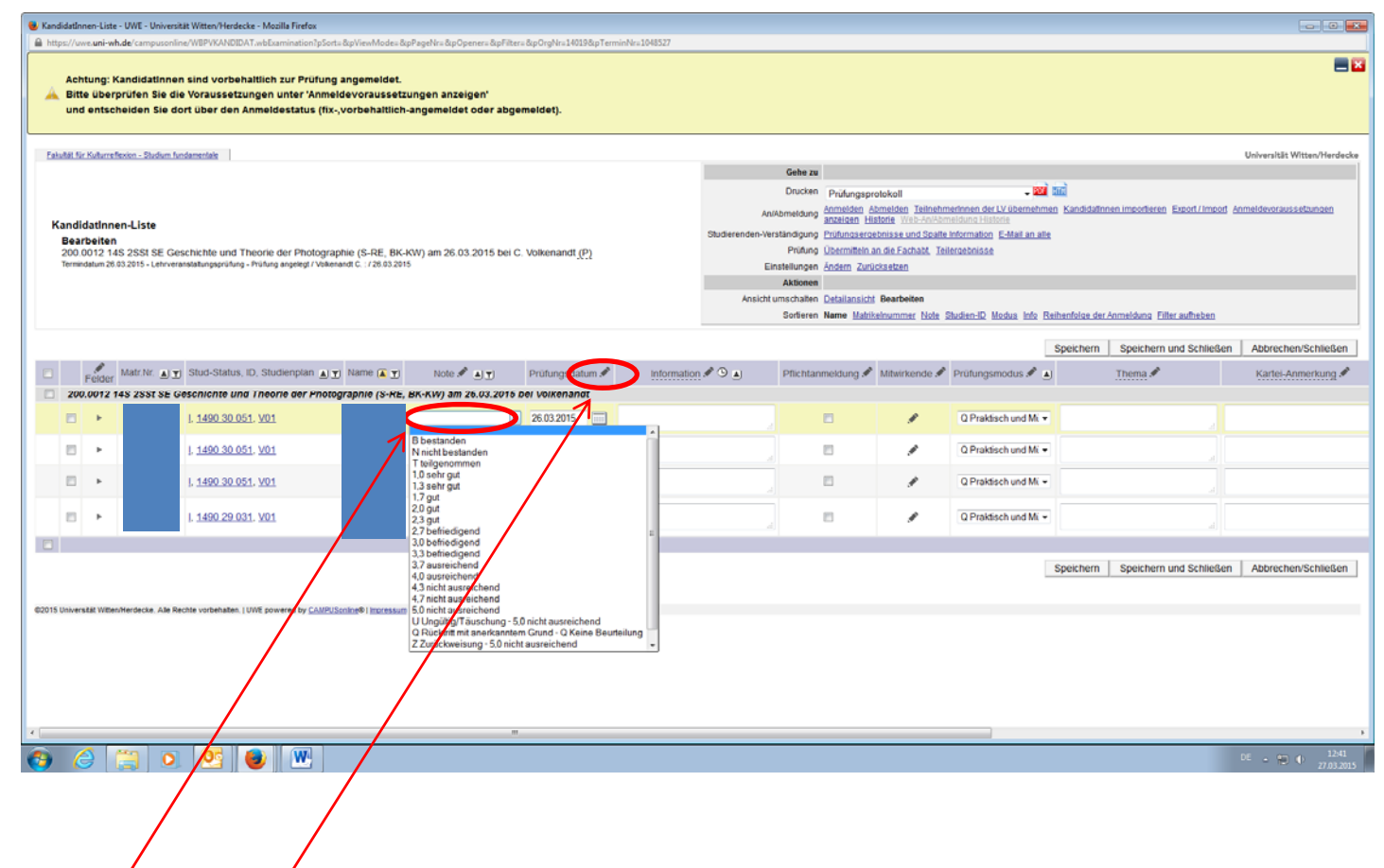

## WELCHE EINGABEN SIND ALLE ERFORDERLICH?

- In der Spalte Note nun bitte die Notenskala (ACHTUNG: es muss die Stufu-Notenskala beginnend mit B bestanden usw. sein) öffnen und die Noten auswählen.
- In der Spalte Prüfungsdatum bitte das Stift-symbol anklicken und bei ALLEN ein (plausibles) Datum eintragen. Auch bei den noch nicht Beurteilten! Bei den eventuell noch Nicht-Beurteilten ist es nur fiktiv und kann später wieder zurückgesetzt oder geändert werden.

| und             | ents             | cheiden                 | Sie dor              | t über den Anmeldestatus (fix-,vorb                                                           | ehaltlich-a                 | ngemeldet oder   | r abgeme    | eldet).       |          |             |                  |                               |                             |                                     |                               |                        |               |                |               |              |               |
|-----------------|------------------|-------------------------|----------------------|-----------------------------------------------------------------------------------------------|-----------------------------|------------------|-------------|---------------|----------|-------------|------------------|-------------------------------|-----------------------------|-------------------------------------|-------------------------------|------------------------|---------------|----------------|---------------|--------------|---------------|
| akuität für     | Kulturr          | effexion - St           | tudium fund          | lamentale                                                                                     |                             |                  |             |               |          |             |                  | fishe m                       |                             |                                     |                               |                        |               |                |               | Universität  | Witten/Herdec |
|                 |                  |                         |                      |                                                                                               |                             |                  |             |               |          | - 1         |                  | Drucken p                     | Prüfungspro                 | lokoll                              |                               | - छा को                |               |                |               |              |               |
|                 |                  |                         |                      |                                                                                               |                             |                  |             |               |          |             | Anti             | Abmeldung An                  | melden Ab                   | melden Teilnehn<br>torie Web-An/Abr | terinnen der LV üt            | ernehmen K             | Candidatinner | nimportieren E | xport / Impor | Anmeldevorau | setungen      |
| Kandio<br>Bear  | latini<br>beite  | nen-List<br>n           | e                    |                                                                                               |                             |                  |             |               |          | 1           | Studierenden-Ver | ständigung Pr                 | üfungserge                  | bnisse und Spalle                   | Information E-Ma              | il an alle             |               |                |               |              |               |
| 200.0<br>Termin | 012 1<br>latum 2 | 14S 2SSI<br>6.03.2015 - | SE Gest<br>Lehrveran | chichte und Theorie der Photographie (S<br>statungsprüfung - Prüfung angelegt / Volkenandt C. | S-RE, BK-KV<br>:/26.03.2015 | V) am 26.03.2015 | 5 bei C. Vo | olkenandt (P) |          |             | Eir              | Prüfung 🛄<br>nstellungen Än   | termitteln ar<br>Idem Zurüc | <u>1 die Fachabt, Te</u><br>ksetzen | lergebnisse                   |                        |               |                |               |              |               |
|                 |                  |                         |                      |                                                                                               |                             |                  |             |               |          | - 1         |                  | Aktionen                      |                             |                                     |                               |                        |               |                |               |              |               |
|                 |                  |                         |                      |                                                                                               |                             |                  |             |               |          |             | Ansicht u        | umschalten De<br>Sortieren Ne | etailansicht<br>ame Matrike | Bearbeiten                          | Studien-ID Modus              | Info Reiher            | nfolge der An | meldung Filter | raufheben     |              |               |
|                 |                  |                         |                      |                                                                                               |                             |                  |             |               |          |             |                  |                               |                             |                                     |                               | Sp                     | eichern       | Speichern un   | nd Schließe   | an Abbrech   | en/Schließer  |
|                 | Folde            | Matr.Nr                 |                      | Stud-Status, ID, Studienplan A Y Nan                                                          | ne 👔 🍸                      | Note 🖋 🔺 🝸       | ) P         | Prüfungsdatun | i 🖉 🛛 In | formation a | ° O 🛓            | Pflichtanme                   | eldung 🖋                    | Mitwirkende 🖋                       | Prüfungsmodu                  | s 🖋 🔺                  |               | Thema 🖋        |               | Kartei-A     | nmerkung #    |
| 200             | 0012             | 148 288                 | T SE Ge              | scnichte und Theorie der Photograph                                                           | ile (S-RE, B                | K-KW) am 26.03.  | 2016 Dei    | voikenandt    |          |             |                  |                               |                             |                                     |                               |                        |               |                |               |              |               |
|                 | ۲                |                         |                      | I. <u>1490 30 051, V01</u>                                                                    |                             |                  | • 2         | 26.03.2015    |          |             |                  |                               |                             | 17                                  | Q Praktisch u                 | nd M                   | üfungschara   | ikter          |               | 1            |               |
|                 | ۲                |                         |                      | J. <u>1490 30 051, V01</u>                                                                    |                             |                  | - 7         | 26.03.2015    | -        |             |                  |                               |                             | /                                   | M Mündlich<br>Q Praktisch u   | nd Mündlich            |               |                |               |              |               |
|                 | ۰                |                         |                      | I. <u>1490 30 051</u> , <u>V01</u>                                                            |                             |                  |             | 26.03.2015    | -        |             |                  |                               | /                           |                                     | P Praktische<br>S Schriftlich | Prüfung<br>nd Mündlich |               |                |               |              |               |
|                 |                  |                         |                      | 1 4 400 00 004 1404                                                                           |                             |                  |             | 00 00 001E    | _        |             |                  | 1                             |                             |                                     | X Sonstige                    |                        |               |                |               | /            |               |
|                 | '                |                         |                      | I. <u>1490 29 031</u> . <u>V01</u>                                                            |                             |                  |             | 20.03.2015    |          |             |                  |                               |                             |                                     | Q Praktisch u                 | nd Mit 👻               |               |                | /             | <u> </u>     |               |
|                 |                  |                         |                      |                                                                                               |                             |                  |             |               |          |             | /                |                               |                             |                                     |                               | Co.                    | aistean       | Peoisborn ur   |               | a Abbreak    | on Pabloff o  |
|                 |                  |                         |                      |                                                                                               |                             |                  |             |               |          |             |                  |                               |                             |                                     |                               | op                     | eichern       | speichern un   | iu senineise  | n Abbrech    | nvacmielser   |
| 5 Univers       | tat Wit          | ten/Herdecka            | e. Alle Reci         | hte vorbehalten.   UWE powered by CAMPUSching®                                                | 1 moressum 1 8              | eedback          |             |               |          |             |                  |                               |                             |                                     |                               |                        |               |                |               |              |               |
|                 |                  |                         |                      |                                                                                               |                             |                  |             |               | /        |             |                  |                               |                             |                                     |                               |                        |               |                |               |              |               |
|                 |                  |                         |                      |                                                                                               |                             |                  |             |               |          |             |                  |                               |                             |                                     |                               |                        |               |                |               |              |               |
|                 |                  |                         |                      |                                                                                               |                             |                  |             | /             |          |             |                  |                               |                             |                                     |                               |                        |               |                |               |              |               |
|                 |                  |                         |                      |                                                                                               |                             |                  |             |               |          |             |                  |                               |                             |                                     |                               |                        |               |                |               |              |               |
|                 |                  |                         |                      |                                                                                               |                             |                  | 1           |               |          |             |                  |                               |                             |                                     |                               |                        |               |                |               |              |               |
| 6               | 3                | <b>(</b>                | 0                    | <b>O O</b>                                                                                    |                             |                  | -           |               |          |             |                  |                               |                             |                                     |                               |                        |               |                |               | DE . 19      | 0 12:41       |
|                 |                  | ( 10-0)                 |                      |                                                                                               |                             | /                |             |               |          |             |                  |                               |                             |                                     |                               |                        | /             |                |               |              | 21.03.20      |
|                 |                  |                         |                      |                                                                                               | /                           |                  |             |               |          |             |                  |                               |                             |                                     |                               |                        |               |                |               |              |               |
|                 |                  |                         |                      |                                                                                               |                             |                  |             |               |          |             |                  |                               |                             |                                     |                               |                        |               |                |               |              |               |

- In der Spalte unter **PRÜFUNGSMODUS** bitte die Art der erbrachten Leistung eintragen (mdl./schriftl/...)
- Sollten Sie Anmerkungen haben, so tragen Sie diese bitte **NUR** unter der Spalte <u>KARTEI-ANMERKUNGEN</u> (2. Spalte!!!) ein!

| Exandidationen-Liste - UWE - Universitat Witten/Herdecke - Mozilla Firefox D. Manufactorenzation de comparation 2008/01/01/01/01/01/01/01/01/01/01/01/01/01/                                                                                              |                                                                                                    |
|----------------------------------------------------------------------------------------------------|----------------------------------------------------------------------------------------------------|
| Achtung: Kandidatinnen sind vorbehaltlich zur Prüfung angemeidet.<br>Alte überprüfen Sie die Voraussetzungen unter 'Anmeldevoraussetzungen anzeigen'<br>und entscheiden Sie dort über den Anmeldestatus (fix-, vorbehaltlich-angemeidet oder abgemeidet). |                                                                                                    |
| Failutit für Kuturreflexion - Studium fundamentale                                                                                                    | Universität Witten/Herdecke                                                                                                    |
| Kandidatinnen-Liste<br>Bearbeiten<br>200.0012 145 2581 SE Geschichte und Theorie der Photographie (S-RE, BK-KW) am 26.03.2015 bei C. Volkenandt (P)<br>Termidatum 28.63.2015 - Lehrverenstatlungserüfung - Püßing angelegt / Volkenandt C. : / 28.63.2015 | Gebe zu Druck Profungsprotokoll Ankhemelour ogsanen Historie Work von der LV überneter Kandidalinnen imootieren Exont / Imoot Anmeldevorausastaunden Studierenden-Verstandigung Exchadis Sonin information E-Mail an alte Profung Loemitetra an die Exchadi Telerophiase Einstellungen fodem Zurückstein Ansicht unefhanen (Edallandist) Bearbeite Sontieren Name Matrikelnumme Node Studier-ID. Modua Info Reihenfolge der Anmeldung Filter aufteben |
|                                                                                                    | Speichern Speichern und Schließen Abbrechen/Schließen                                                                                                    |
| Felder Matr.Nr. A Y Stud-Status, ID, Studienplan A Y Name A Y Note 🖈 A Y Prüfungsdatum 🖈 Information                                                                                                    | n 🕫 🗩 🗴 Pflichtanmeldung 🖋 Miterkende 🖋 Prüfungsmodus 🖋 🗈 🌐 Thema 🖋 🦳 Kartei-Anmerkung 🖋                                                                                                    |
| 200.0012 14S 2SSt : nte und Theorie der Photographi     K-KW) am 26.03.2015 bei Volkenandt      Dras                                                                                                    |                                                                                                    |
| ■ ► <u>13001</u> 0 <u>30 051. V01</u> <u>500</u> - 26 03 2015                                                                                                    | Q Praktisch und Mi -                                                                                                    |
| ■ ► <u>11700</u> 0.30.051. <u>V01</u> Eute - 26.03.2015                                                                                                    | Q Praktisch und Mi 👻                                                                                                    |
| ■ ▶ 13005 0.30.051.V01 Rat 26.03.2015 ■                                                                                                    | 🔹 🖉 🖓 Praktisch und Mi 🔹                                                                                                    |
| ▶         1300194         I. 1490.29.031. V01         Hermeto.<br>Hermeto.         ●         26.03.2015         ●                                                                                                    | Q Praktisch und Mi •                                                                                                    |
| CODIS Universität Witten/Nerdecke. Alle Recitte vorteinisten. JUWE powered by <u>CAMPUSonthele</u>   porssiule   Facilians                                                                                                    | Speichern Syleichern und Schließen Abbrechen/Schließen                                                                                                    |
|                                                                                                    |                                                                                                    |
| 🚯 🍐 📇 🔍 🛃 曼 🖭                                                                                                    | 0E x 10 40 12/42<br>27/82/015                                                                                                    |
|                                                                                                    |                                                                                                    |

- <u>EXKURS</u>: eigentlich sind die Studierenden dazu angehalten, sich SELBST neben der Anmeldung zur LV auch zur Pr
  üfung anzumelden (dies ist auch auf den Bewertungslisten, die Sie austeilen und in die sich die Studierenden mit ALLEN geforderten Angaben eintragen, unten vermerkt).
   Sie haben aber auch die Möglichkeit, die Studierenden an- oder abzumelden oder aus der Anmeldung zur LV zu übernehmen. Dies sollte aber nicht der Standard sein!!!!
- Sobald alle Noten eingegeben sind, bitte SPEICHERN

| Kandidatir                    | nnen<br>wea          | n-Liste<br>uni-wh                   | - UWE<br>h.de/ca            | - Unive                     | rsität W<br>hline/W        | <mark>tten/Herd</mark><br>IPVKAND | ecke - Moa<br>DAT.wbExa      | illa Firefo<br>minatior        | n?pSorts                   | &pView                    | Mode=8                        | pPagel        | Nr=8q           | pOpen          | er= &pl      | Filtera | &pOrgN   | r=140198        | kpTermi | nNr=10 | 48527   |         |                |                                     |                                                                                                   |                                                                           |                                                                                       |                                                                           |                                                                         |                                               |                                                           |                                      |                |                        |                    |                        |             |         |            | -0         |            |
|-------------------------------|----------------------|-------------------------------------|-----------------------------|-----------------------------|----------------------------|-----------------------------------|------------------------------|--------------------------------|----------------------------|---------------------------|-------------------------------|---------------|-----------------|----------------|--------------|---------|----------|-----------------|---------|--------|---------|---------|----------------|-------------------------------------|---------------------------------------------------------------------------------------------------|---------------------------------------------------------------------------|---------------------------------------------------------------------------------------|---------------------------------------------------------------------------|-------------------------------------------------------------------------|-----------------------------------------------|-----------------------------------------------------------|--------------------------------------|----------------|------------------------|--------------------|------------------------|-------------|---------|------------|------------|------------|
| Act<br>Bit<br>und             | htui<br>te i<br>d ei | ng: K<br>überp<br>ntsch             | Candi<br>prüfe<br>heide     | datinn<br>n Sie<br>n Sie    | en sir<br>die Vo<br>dort ü | d vorbi<br>rausset<br>ber der     | haltlich<br>zungen<br>Anmeld | zur Pri<br>unter '/<br>estatu: | üfung<br>Anmel<br>s (fix-, | angen<br>devora<br>vorbei | eldet.<br>Iussetz<br>haltlich | unge<br>-ange | en an:<br>emelo | zeige<br>det o | an'<br>der a | bger    | meldet)  | ŀ               |         |        |         |         |                |                                     |                                                                                                   |                                                                           |                                                                                       |                                                                           |                                                                         |                                               |                                                           |                                      |                |                        |                    |                        |             |         |            |            | -          |
| Fakultát fi                   | ir Ky                | Aurrefi                             | fexion -                    | Studium                     | fundam                     | ntale                             |                              |                                |                            |                           |                               |               |                 |                |              |         |          |                 |         |        |         |         |                |                                     |                                                                                                   |                                                                           |                                                                                       |                                                                           |                                                                         |                                               |                                                           |                                      |                |                        |                    |                        |             |         | Universit  | it Witten/ | /Herdec    |
| Kandi<br>Bea<br>200.<br>Termi | ida<br>nbe           | tinne<br>aiten<br>12 14:<br>um 26.0 | en-Li:<br>15 253<br>03.2019 | ste<br>St SE (<br>5 - Lehrv | Geschi                     | :hte und                          | Theorie<br>g - Prüfung       | der Pho<br>angelegt            | itograp<br>/ Volken        | hie (S-<br>indt C. : /    | RE, BK-                       | KW) a<br>5    | am 26           | 5.03.2         | 015 b        | ei C.   | Volkena  | andt <u>(P)</u> |         |        |         | Sh      | odierend<br>Ar | An/A<br>len-Vers<br>Ein<br>hsicht d | Gehe a<br>D con<br>bmeldur<br>tandigur<br>Prüfur<br>stellunge<br># ations<br>mschalte<br>Sortiere | n Prù<br>o Anno<br>arba<br>o Prù<br>o Uber<br>n Ande<br>m Detai<br>n Name | fungspro<br>ten Hil<br>noseroe<br>mitteln a<br>m Zurü<br>ilansicht<br>e <u>Matrik</u> | otokoll<br>omelde<br>storie y<br>obnisse<br>in die Fa<br>oksetze<br>Bearb | i Teilnet<br>eb An/A<br>und Spat<br>chabt. I<br>i<br>hiten<br>err. Nole | merin<br>meidi<br>e Infor<br>bilerae<br>Studi | nen der Li<br>Ing Histor<br>mation E<br>bhisse<br>en-9 Mo | r obern<br>5<br>May an s<br>dus Info | alle<br>Reihen | andidafin<br>folge der | nen ims<br>r Anmel | ootleren<br>dana Fills | Export / In | mport A | nmeldevora | ussettum   | <u>aen</u> |
|                               |                      |                                     |                             |                             |                            |                                   |                              |                                |                            |                           |                               |               |                 |                |              |         |          |                 |         |        |         |         |                |                                     |                                                                                                   |                                                                           |                                                                                       |                                                                           |                                                                         |                                               | /                                                         |                                      | Spo            | eichern                | Sp                 | eichern u              | ind Schli   | ießen   | Abbred     | hen/Sch    | nießen     |
|                               | Fe                   | /<br>Hder                           | Matr.                       | Nr. 🔳                       | y) St                      | ud-Statu                          | s, ID, Stu                   | tienplar                       | I A Y                      | Name                      | (A Y)                         |               | Note            | 1              | L T          |         | Prüfun   | gsdatur         | n 🖋     |        | Informa | ation 🖋 | ه د            |                                     | Pflicht                                                                                           | anmeldi                                                                   | ung 🖋                                                                                 | Mitwir                                                                    | kende                                                                   | P In                                          | ifungsm                                                   | dus 🖋                                | ۲              |                        | The                | ma 🖋                   |             |         | Karte      | Anmerk     | ung 🖋      |
| 20                            | 0.00                 | 012 1                               | 48 23                       | SST SE                      | Gesc                       | nichte u                          | na Theol                     | ne der i                       | Photog                     | rapnie                    | (S-RE,                        | BK-K          | w) a            | <i>m</i> 26.   | 03.20        | 16 D    | el volk  | enandt          |         |        |         | /       |                |                                     |                                                                                                   |                                                                           |                                                                                       |                                                                           |                                                                         | /                                             |                                                           |                                      |                |                        |                    |                        |             |         |            |            |            |
|                               |                      | Þ                                   |                             |                             | 1.3                        | 490 30                            | 0 <u>51</u> , <u>V01</u>     |                                |                            |                           |                               |               |                 |                |              | ٠       | 26.03.2  | 2015            |         |        | /       |         |                |                                     |                                                                                                   |                                                                           |                                                                                       |                                                                           | /                                                                       | C                                             | Praktisc                                                  | h und Mi                             | •              |                        |                    |                        |             |         |            |            |            |
|                               |                      | Þ                                   |                             |                             | 1.1                        | 490 30                            | 051, <u>V01</u>              |                                |                            |                           |                               |               |                 |                |              | •       | 26.03.2  | 2015            |         |        | /       |         |                |                                     |                                                                                                   |                                                                           |                                                                                       |                                                                           |                                                                         | C                                             | Praktisc                                                  | h und Mi                             | •              |                        |                    |                        |             |         |            |            |            |
|                               |                      | Þ                                   |                             |                             | 1.1                        | 490 30                            | 051. V01                     |                                |                            |                           |                               |               |                 |                |              |         | 26.03.2  | 2015            | -       | /      |         |         |                |                                     |                                                                                                   |                                                                           |                                                                                       |                                                                           | 6                                                                       | G                                             | Praktisc                                                  | h und Mi                             |                |                        |                    |                        |             |         |            |            |            |
|                               |                      |                                     |                             |                             |                            |                                   |                              |                                |                            |                           |                               |               |                 |                |              |         |          |                 | _/-     |        |         |         |                |                                     |                                                                                                   | _                                                                         |                                                                                       | 1                                                                         |                                                                         |                                               |                                                           |                                      |                |                        |                    |                        |             |         |            |            |            |
|                               |                      | •                                   |                             |                             | 1.3                        | 490 29                            | /31. V01                     |                                |                            |                           |                               |               |                 |                |              | ÷       | 26.03.4  | 2015            |         |        |         |         |                |                                     |                                                                                                   |                                                                           |                                                                                       | 1                                                                         |                                                                         | 6                                             | Praktisc                                                  | h und Mi                             | •              |                        |                    |                        |             |         |            |            |            |
| -                             |                      |                                     |                             |                             |                            |                                   |                              |                                |                            |                           |                               |               |                 |                |              |         | /        |                 |         |        |         |         |                |                                     |                                                                                                   |                                                                           | /                                                                                     |                                                                           |                                                                         |                                               |                                                           |                                      | Spe            | lichern                | Spi                | eichern u              | ind Schli   | ießen   | Abbred     | hen/Sch    | nießer     |
| 02015 Unive                   | rstat                | t Witten                            | n/Herde                     | cke, Alle                   | Rechte                     | vorbenater                        | UWE pow                      | vered by §                     | CAMPUS                     | nine® I i                 | moressum                      | I Feed        |                 | /              | /            | /       |          |                 |         |        |         |         |                |                                     |                                                                                                   | /                                                                         |                                                                                       |                                                                           |                                                                         |                                               |                                                           |                                      |                |                        |                    |                        |             |         |            |            |            |
| atps://uwe.u                  | ni-w                 | vh.de/o                             | campu                       | sonline                     | WEPV                       |                                   | wbExamin                     | ition?pSc                      | ort=&p\                    | iewMod                    | e=&pPaj                       | eNrys         | брОре           | iner: 8        | apFilter     | = 8xpC  | OrgNr=14 | 0198cpTe        | rminNr= | 104852 | 7#      |         | _              | _                                   | /                                                                                                 |                                                                           |                                                                                       | _                                                                         |                                                                         | _                                             |                                                           |                                      |                |                        |                    |                        |             | -       | DE . 0     |            | 12:43      |
| 9 (                           | 3                    |                                     | 5                           |                             |                            |                                   | <b>U</b>                     |                                |                            |                           |                               |               |                 |                |              |         |          |                 |         |        |         |         |                |                                     |                                                                                                   |                                                                           |                                                                                       |                                                                           |                                                                         |                                               |                                                           |                                      |                |                        |                    |                        |             |         | ~~ ~ Y     | 0.0        | 27.03.20   |
|                               |                      |                                     |                             |                             |                            |                                   |                              |                                | /                          | /                         | /                             |               |                 |                |              |         |          |                 |         |        |         |         | /              | /                                   |                                                                                                   |                                                                           |                                                                                       |                                                                           |                                                                         |                                               |                                                           |                                      |                |                        |                    |                        |             |         |            |            |            |

• Um das Prüfungsprotokoll zu drucken, gehen Sie bitte auf das rote PDF-Icon. Achten Sie bitte darauf, dass im Drop-down-Menü des Feldes "Drucken" die Option <u>PRÜFUNGSPROTOKOLL</u> ausgewählt ist

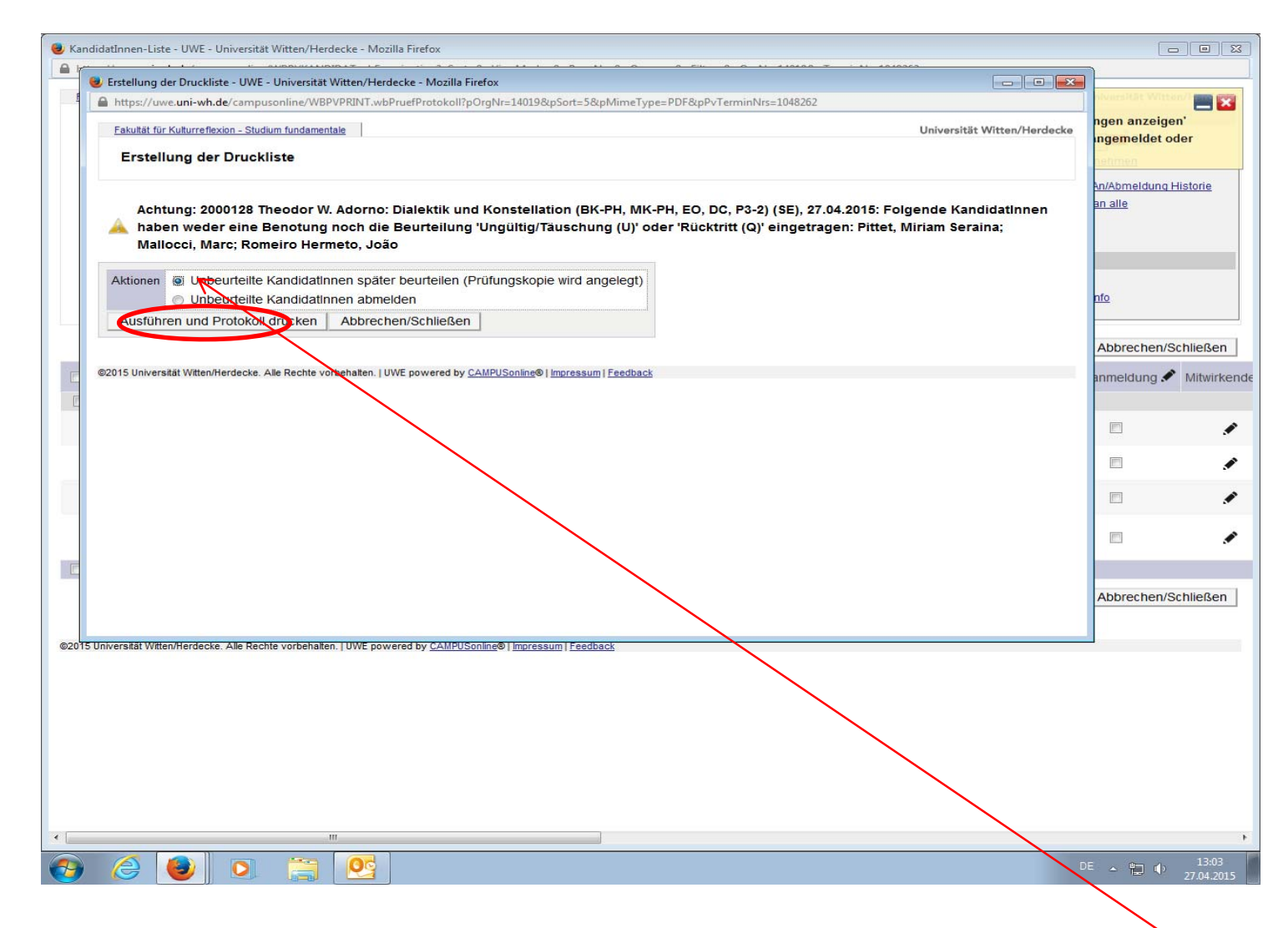

|                      | 200 Fai               | kultat für Ku        | Iturreflexion - Stu   | idium fundamentale       |          |             |                            |  |
|----------------------|-----------------------|----------------------|-----------------------|--------------------------|----------|-------------|----------------------------|--|
| Prüfungsprotok       | oll                   |                      |                       | erstellt ar              | m 07.11. | 2014 Seite  | 1 von 1                    |  |
| Prüfer/in:           | an de                 | r Heiden, W          | ulf-Uwe               |                          |          |             |                            |  |
| reale Lehrveransta   | ltung: 20000<br>BK-PI | )23 SE Was<br>H. P3) | ist der Mensch? E     | Einführung in die Philos | ophische | Anthropolog | gie (S-RE,                 |  |
| Stoffsemester:       | 12W                   | WSt: 2,00            | SSt: 0,00             |                          |          |             |                            |  |
| Datum:               | 16.08                 | 2013                 |                       |                          |          |             |                            |  |
| Kontrollzahl:        | 22505                 | 5/00091              |                       |                          |          |             |                            |  |
| Sammelprotokoll-     | 1                     |                      |                       |                          |          |             |                            |  |
| Nondonzani.          |                       |                      |                       |                          |          | Prüfungs-   | <mark>CPs</mark>           |  |
| Nr. Matr.Nr.         | Studien-ID,           | Studienplan          | Name                  | Beurteilung              | Mode     | us datum    | Sprache                    |  |
| 1                    |                       |                      |                       | 1,0                      | Q        | 05.11.2013  |                            |  |
| 2                    |                       |                      |                       | 1,0                      | м        | 05.11.2014  |                            |  |
| Mitwirkende / Ar     | nteil : KEINE         | E                    |                       |                          |          |             | $\overset{\frown}{\wedge}$ |  |
| Stufuleistungen 1,0; | 1,3;4,7;5,0;b         | estanden;nicht       | bestanden,teilgenomme | n                        |          |             |                            |  |
|                      |                       |                      |                       |                          |          |             |                            |  |
|                      |                       |                      |                       |                          |          |             |                            |  |
| (Kontrolle)          |                       |                      |                       | (Prüferin/Prüfer)        |          |             |                            |  |
|                      |                       |                      |                       |                          |          |             |                            |  |
|                      |                       |                      |                       |                          |          |             |                            |  |
|                      |                       |                      |                       |                          |          |             |                            |  |
|                      |                       |                      |                       |                          |          |             |                            |  |
|                      |                       |                      |                       |                          |          |             |                            |  |
|                      |                       |                      |                       |                          |          |             |                            |  |
|                      |                       |                      |                       |                          |          |             |                            |  |

- Dieses Prüfungsprotokoll als PDF speichern, ausdrucken und bitte unterschrieben (auch gern per Mail) an uns senden, da wir zum ,Gültigsetzen' unbedingt die Kontrollzahl benötigen. (Erst dann sehen Studierende die Leistung in ihrer Übersicht.)
- In der Spalte "SPRACHE" vermerken Sie bitte handschriftlich, wenn Sie einem Studierenden mehr (oder weniger) CPs als die automatisch in UWE hinterlegte Mindest-CP-Anzahl geben möchten. Nach Ihren Angaben ändern wir dann bei dem jeweiligen Studierenden die CPs manuell.

| April 19 - Beneficie und de Camponente Vier Aufende Aussen Auge generate aux provinces 1980/20     Achtung: Kandidationen sind vorte habilich aux Pritting angemeidet.     Achtung: Kandidationen sind vorte habilich aux Pritting angemeidet.     Achtung: Kandidationen sind vorte habilich aux Pritting angemeidet.     Sector 199     Sector 199                   |
|----------------------------------------------------------------------------------------------------|
| Partice 12 Kinderstanden       State 12 Kinderstanden       State 12 Kinderstanden <td< th=""></td<>                                                                                                    |
| Kandidationen-Liste         Bearbeiten         200.0012 145 2581 SE Geschichte und Theorie der Photographie (S-RE, Bir. KW) am 26 03 2015 bei C. Volkenandt, (P)         Disteren Water State State S                                                                                                    |
| Kandidationen-Liste       Docation       Print approached       Constant print approached         Bearbainen       Soudernook - Watterdoorge Australiande Status       Kandidationen Strutt Queentemen Kandidate Status         200.0012 145 2551 55 Obechnicht und Theorie der Photographie (S-RE, Bir Alv) am 26.03 2015 bei C. Volkenandt, (P)       Felder Status       Felder Status       Felder Ammethang       Felder Ammethang                                                                                                    |
| Auchdremschaffe Detailward Neurenbeiter<br>Software Neuren Utdetainummer für Stadischer Aussicher Steller und Schließen<br>Speicherm und Schließen AbbrechenSchließen<br>Produngsodaur Produngsodaur Produngsodaur Interne er rentergraphie pi-es, wir-vity am 26.02.015 - Conterne auf Interne er Produngsodaur Interne er Produngsodaur Internet er Produngsodaur Internet er Produktioner Internet er Produktioner Internet er Produktion |
| Spectral Name         Spectral Name         Spectra Name         Spectral Name         Spectral                                                                                                    |
| Speckhern Und Schließen Abbrechen/Schließen         Pelder       Matrix:       Speckhern und Schließen       Abbrechen/Schließen         * 1300179       1490.30       Sophia       - 26.032015       - 26.032015       - 26.032015       - 26.032015       - 26.032015       - 26.032015       - 26.032015       - 26.032015       - 26.032015       - 26.032015       - 26.032015       - 26.032015       - 26.032015       - 26.032015       - 26.032015       - 26.032015       - 26.032015       - 26.032015       - 26.032015       - 26.032015       - 26.032015       - 26.032015       - 26.032015       - 26.032015       - 26.032015       - 26.032015       - 26.032015       - 26.032015       - 26.032015       - 26.032015       - 26.032015       - 26.032015       - 26.032015       - 26.032015       - 26.032015       - 26.032015       - 26.032015       - 26.032015       - 26.032015       - 26.032015       - 26.032015       - 26.032015       - 26.032015       - 26.032015       - 26.032015       - 26.032015       - 26.032015       - 26.032015       - 26.032015       - 26.032015       - 26.032015       - 26.032015       - 26.032015       - 26.032015       - 26.032015       - 26.032015       - 26.032015       - 26.032015       - 26.032015       - 26.032015       - 26.032015       - 26.032015       - 26.032015       - 26.032015                                                                                                    |
| Preserve         Matrix:         Age of Status, ID, Studiesplain a)         Y Hame (a)         Publicity         All Matrix:         Procession         Procession         Procesinded         Procession         Procession                                                                                                    |
| •         1300179         1490.30         Breech, with year 2002195 or 00000000000000000000000000000000000                                                                                                    |
| •         1170000 L1400 30.         Lutenesse:<br>Lutenesse:<br>•         •         26/0.2015         •         O Paktsch und M. •           •         1300000 L1400 30.         Baufen.<br>Bottoma         •         26/0.2015         •         O Paktsch und M. •                                                                                                    |
| Baufe, Robins     Robins                 |
|                                                                                                    |
| 1300194   1400 22                                                                                                    |
| Speichern         Speichern         Speichern         Speichern         Mobility Schließen           d0115         Sinversater Werweiterse. Alle Bedie vorbehalten (1000 provend by CAMD/Schließen / Bediesen         Abbrechen/Schließen         Abbrechen/Schließen           http://werweiterse.dow/computer/schließen/WP/TEXMUT_UBLABL_UBLESAMTTLLA.abbrechen/Schließen/WP/TEXMUT_UBLABL_UBLESAMTTLLA.abbrechen/Schließen/WP/TEXMUT_UBLABL_UBLESAMTTLLA.abbrechen/Schließen/WP/TEXMUT_UBLABL_UBLESAMTTLLA.abbrechen/Schließen/WP/TEXMUT_UBLABL_UBLESAMTTLLA.abbrechen/Schließen/WP/TEXMUT_UBLABL_UBLESAMTTLLA.abbrechen/Schließen/WP/TEXMUT_UBLABL_UBLABL_UBLABL_UBLABL_UBLABL_UBLABL_UBLABL_UBLABL_UBLABL_UBLABL_UBLABL_UBLABL_UBLABL_UBLABL_UBLABL_UBLABL_UBLABL_UBLABL_UBLABL_UBLABL_UBLABL_UBLABL_UBLABL_UBLABL_UBLABL_UBLABL_UBLABL_UBLABL_UBLABL_UBLABL_UBLABL_UBLABL_UBLABL_UBLABL_UBLABL_UBLABL_UBLABLABL_UBLABL_UBLABL_UBLABL_UBLABL_UBLABL_UBLABL_UBLABL_UBLABL_UBLABL_UBLABL_UBLABL_UBLABL_UBLABL_UBLABL_UBLABL_UBLABLABL_UBLABLABL_UBLABLABL_UBLABLABL_UBLABLABL_UBLABLABLABLABLABLABLABLABLABLABLABLABLAB                                                                                                    |

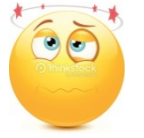

• WICHTIG ist, dass Sie zum Schluss ÜBERMITTELN AN DIE FACHABTEILUNG anklicken, da die Prüfung sonst nicht für uns sichtbar ist und wir sie somit erst verzögert gültig setzen können.

BEI RÜCKFRAGEN: pruefung.stufu@uni-wh.de

Karin Bockel 02302-926-558

Linda Hagedorn 02302-926-812

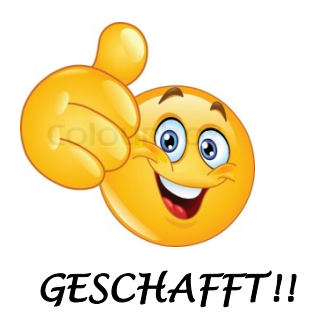